## Corso di Informatica Grafica I Anno Accademico 2004-05

Macromedia Flash MX (italiano)

# Esercitazione n. 2: Il pianoforte

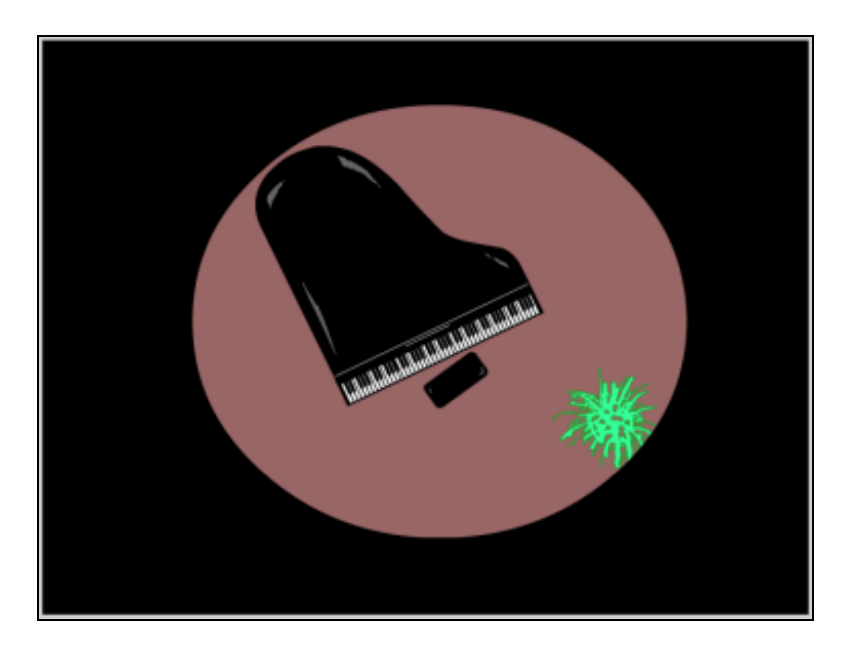

(Strumenti e elaborazioni utilizzate: Penna, Pennello, Linea, Rettangolo, Ovale, Freccia, Sottoseleziona, Lazo, Contenitore Colore, Bottiglia inchiostro, Libreria e Simboli, Livelli, Livelli Maschera, Raggruppamenti, Duplicazione, Trasformazioni, Disposizioni, Linea Guida, Griglia)

Note:

- Il tutorial è presentato in forma di scheda sintetica. Esso riporta solamente la sequenza operativa e l'indicazione degli strumenti utilizzati con i relativi parametri.
- gli elementi della scena sono in grassetto
- gli strumenti e le elaborazioni sono in *corsivo*
- le parentesi tonde () racchiudono ulteriori descrizioni, suggerimenti, ecc.

#### Impostazione scena:

Dimensioni: 550x400 (opp. 800x600, ecc.) Colore sfondo: bianco

#### Corpo:

- *Penna* (punti per poligono e/o con curve): Altezza tratto: 2 Uniforme Impostazione colori: B/N Contorno: nero Riempimento: nero
- *Freccia* (con segno angolare e curvo) oppure *Sottoseleziona* per modellazione curve e spostamento punti
- Penna per inserimento e cancellazione punti superflui
- *Linea Guida* (per allineare orizzontalmente la base del Corpo)
- *Contenitore Colore:* nero (riempimento Corpo)
- Freccia (per selezionare tutto il Corpo (contorno e riempimento))
- *Elabora*>*Raggruppa* (oppure: Ctrl-G) (per raggruppare tutto il Corpo)

### Ottava della tastiera

- Inserisci>Nuovo Simbolo (Clip filmato) (nome: Ottava)
- Visualizza>Griglia>Mostra Griglia: attivare Griglia calamitata; Modifica griglia: Largh.: 24; Alt.: 150
- *Rettangolo* (per tasto bianco): arrotondato, raggio angolo: 3px Altezza tratto: 1 Uniforme Impostazione colori: B/N – Contorno: nero – Riempimento: bianco Dimensioni identiche alla griglia (calamitare)
- Freccia (per selezionare tutto il tasto bianco (contorno e riempimento))
- *Elabora*>*Raggruppa* (oppure: Ctrl-G) (per raggruppare contorno e riempimento)
- *Modifica>Duplica* (Ctrl-D) (oppure Copia/Incolla) per sei volte e calamitare alla griglia nelle posizioni
- Visualizza>Griglia: Disattivare Griglia calamitata
- *Inserisci>Livello* (oppure: clic su icona della Linea temporale)(per tasti neri)
- *Rettangolo* (per tasto nero): arrotondato, raggio angolo: 3px Altezza tratto: 1 Uniforme Impostazione colori: B/N – Contorno: nero – Riempimento: nero Dimensioni: Largh.: 14; Alt.: 100
- Selezionare tutto (il tasto nero) e raggruppare
- Duplicare quattro volte.
- Posizionare i tasti neri

## Tastiera

- Inserire nuovo Livello
- Trascinare nella scena il simbolo Ottava dalla Libreria (F11)
- Strumento Trasformazione Libera (Q) (per scalare e dimensionare l'Ottava)
- Duplicare l'Ottava per sei volte
- Posizionare le Ottave aiutandosi con le Linee Guida o con la Griglia (calamitate)
- *Freccia* (per selezionare) e *Strumento Trasformazione Libera* (Q) per scalare e dimensionare il Corpo (e/o le Ottave) e rendere coerente il pianoforte
- *Rettangolo* (per parte superiore della tastiera): Altezza tratto: 1 Uniforme Impostazione colori: B/N Contorno: nero Riempimento: nero
- *Freccia* (per selezionare il rettangolo) (Doppio clic sul riempimento per selezionare anche il contorno)
- Elabora>Disponi (per posizionare all'occorrenza il rettangolo sopra la tastiera)
- Freccia (per selezionare tutto il Corpo (contorno e riempimento))
- Elabora>Raggruppa (per raggruppare tutta la Tastiera)

## Corpo (dettagli)

- *Freccia* (doppio clic) (per selezionare il gruppo Corpo e visualizzarne la composizione)
- *Linea* (per luce tra Tastiera e Corpo): Altezza tratto: 1 Uniforme Impostazione colori: Contorno: grigio
- *Linea* (per leggio): Altezza tratto: 2 Uniforme Impostazione colori: Contorno: bianco
- *Lazo* (per riflessi sul Corpo)
- Per colorare la selezione (grigio):
  impostare il colore; oppure: dopo aver impostato il colore e selezionato con il *Lazo*, cliccare due volte sull'icona *Scambia colori*; oppure: *Contenitore Colore* sulla selezione
- Tornare alla Scena
- Selezionare tutti gli elementi del Corpo e raggrupparli

### Sgabello

- Inserire nuovo Livello
- *Rettangolo*: arrotondato, raggio angolo: 5px Altezza tratto: 1 Uniforme Impostazione colori: B/N – Contorno: nero – Riempimento: nero
- Raggruppare, Scalare e Ruotare lo Sgabello in posizione

### Pianoforte e Sgabello

- Selezionare, Scalare e Ruotare in posizione

#### Pianta

- Inserire nuovo Livello
- *Pennello* (disegno a mano libera): Dimensioni: diverse Forma: diverse Impostazione colori: Contorno: verde scuro; Riempimento: verde chiaro
- *Bottiglia inchiostro* (per contorni verde scuro)
- Selezionare tutta la Pianta, raggrupparla e posizionarla

#### Pavimento

- Inserire nuovo Livello (da posizionare alla base (primo dal basso))
- *Rettangolo*: Altezza tratto: 1 Uniforme Impostazione colori: B/N – Contorno: nessuno – Riempimento: bordeaux Dimensioni: uguali a quelle della scena
- Posizionare il Pavimento facendolo combaciare alla scena

#### Maschera

- Inserire nuovo Livello
- Proprietà Livello (Doppio clic sull'icona del livello): selezionare Maschera
- Trascinare tutti gli altri Livelli sotto il livello Maschera
- Strumento Ovale (da tracciare nel Livello Maschera)
  Impostazione colori: Contorno: nessuno Riempimento: libero (per renderlo un cerchio perfetto tracciare tenendo premuto il tasto "Shift")
- (per visualizzare l'effetto finale, selezionare Mostra applicazione livello dal menù contestuale del Livello Maschera (clic con il tasto destro sulla relativa icona). Quando essa è attiva tutti i livelli vengono bloccati; per ritornare ad operarci basta disattivare l'applicazione del livello o sbloccare tutti i livelli (cliccando sull'icona generale))
- Posizionare e scalare in modo ottimale la maschera e tutti gli altri elementi

#### Impostazione scena:

Colore sfondo: nero (la maschera assume il colore dello sfondo)

Pino Cappellano picap@teatrodellacqua.org www.picap.teatrodellacqua.org